1.- Al iniciar la Tablet le pedirá si quiere transferir datos antiguos. Dele a omitir

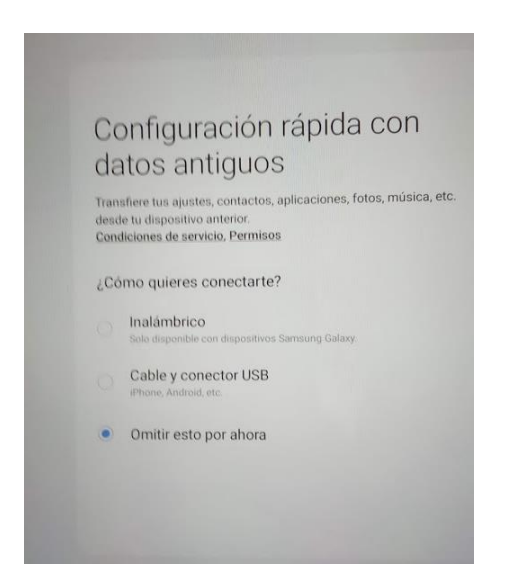

2.- Después le pedirá una wifi y un correo electrónico. Este correo electrónico debe ser la cuenta de Google de su hijo/a que le proporcionamos desde el centro durante el período de confinamiento. Es la terminada en @educar.jccm.es

| Utiliza tu cuenta de Google. Más información |  |  |
|----------------------------------------------|--|--|
| 1                                            |  |  |
| co?                                          |  |  |
|                                              |  |  |
| Siguient                                     |  |  |
|                                              |  |  |
|                                              |  |  |
|                                              |  |  |

3.- Al incluir esa cuenta como administrador de la Tablet en ocasiones, dependiendo del modelo de Tablet que sea, les pedirá que acepten la política de la organización, o incluso que descarguen un archivo llamado Device Policy(sobre todo en versiones anteriores, si el sistema operativo es muy actual quizá no lo haga).

En otras ocasiones les dirá que "su organización está protegiendo el dispositivo". No se preocupen es normal, la Tablet les está "preguntando" si aceptan la política de la Consejería de Educación de Castilla- La Mancha con respecto al dispositivo (como por ejemplo que las cámaras estén apagadas en período escolar o que haya que autorizar la instalación de determinadas aplicaciones o que el correo administrador pueda intercambiar información con otros correos, profesores y alumnos de la misma organización).

4.- Cuando les pregunte si quieren la Tablet para trabajo o uso personal marquen para trabajar. Al marcar esa opción, de manera automática se descargarán en la Tablet varias aplicaciones que necesitará más adelante para el uso escolar, como Edelvives Texto, Google Clasroom y otras.

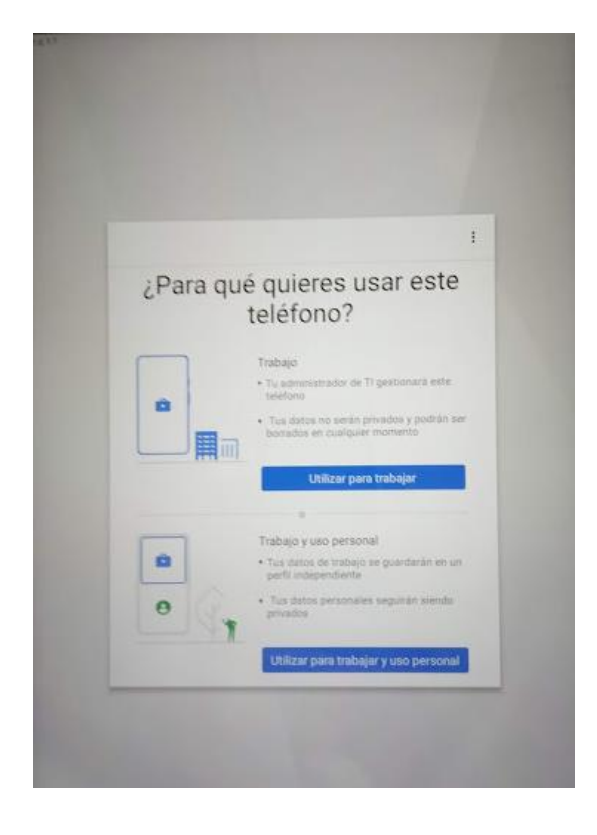

3.- En algún momento les pedirá que marquen un sistema de seguridad. Seleccionen el sistema patrón e incluyan en dicho patrón una C mayúscula como la de la imagen. El motivo de incluir esta C mayúscula y no el patrón que se quiera es simplemente porque desde el colegio en ocasiones tenemos que manipular la Tablet del alumno para cualquier gestión, y este curso son ya más de 100 tablet en el centro y aprender 100 patrones de desbloqueo diferentes resultaría imposible.

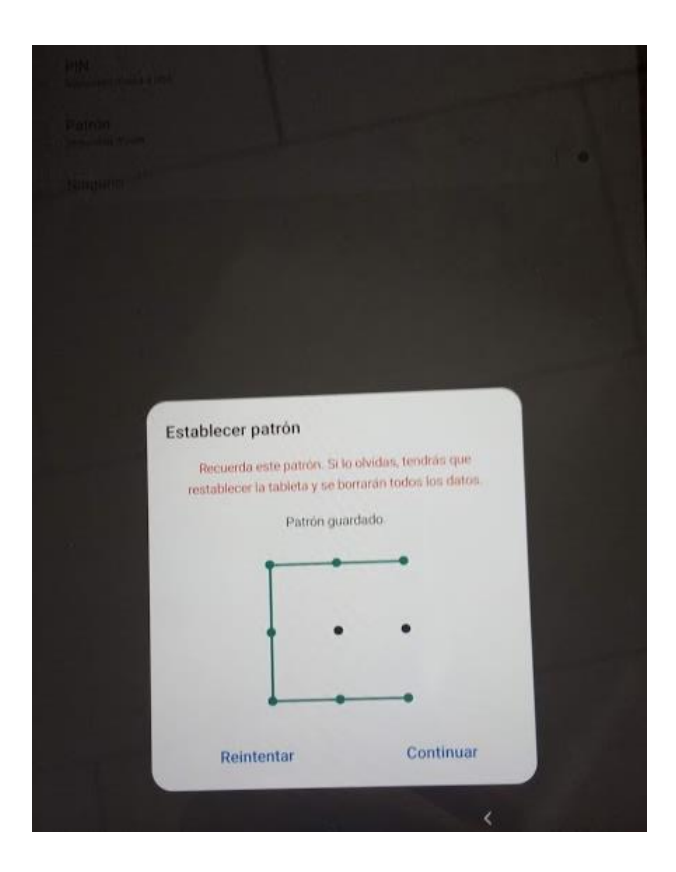

Después de establecer el patrón la Tablet les dirá que está instalando aplicaciones de trabajo, si seleccionaron la opción "Utilizar para trabajar". Estará instalando varias app que utilizaremos en el centro, como Edelvives Texto, Google Clasroom entre otras. Posteriormente podrán desinstalar las que deseen, no se preocupen pero es más cómodo así que en lugar de tener que buscarlas de una en una. 6.- Cuando ya se hayan descargado, en la aplicación Edelvives Texto, deben Vds. acceder con el correo que pusieron cuando compraron las licencias, el de su hijo/a, terminado en @educar.jccm.es y la contraseña genérica "edelvives"

| ejemplo@educar.jccm.es |                              |
|------------------------|------------------------------|
| <i></i> م              |                              |
|                        | Entrar                       |
|                        | 0                            |
| G                      | Iniciar sesión con Google    |
|                        | linciar sesión con Microsoft |
|                        | 0                            |

7.- Si se ha hecho correctamente todo lo anterior, no debería haber problemas para visualizar los libros que vds. hayan comprado de esta editorial en sus dos versiones:

- A través del navegador, accediendo a <u>www.edelvivesdigital.com</u> pueden acceder a los libros a través de internet, utilizando como usuario el correo terminado en @educar.jccm.es y la contraseña edelvives
- Edelvives texto, la aplicación explicada en el paso 6. En esta aplicación se encuentran los mismos libros, pero descargados en la propia Tablet para poder trabajar sin necesidad de conectarse a internet. Es recomendable tenerlos descargados en previsión de posibles problemas de red en el centro o en cualquier lugar, incluso si la señal wifi de casa es débil en algún punto donde estén los niños trabajando con la Tablet.